# Searching within the Portal

### Search from the home page

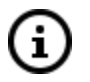

The front page of the Portal offers two ways to begin a search. It can begin from the sidebar or the homepage.

The first example will search from the home page.

Start by typing a search term in the search box and click the search button.

| номе       |                  | A<br>BRARY<br>KNOWLEDGE | МО                    | NTANA HI                        | STORY                     | PORTAL                       |                 | Get Involved   About   Help |
|------------|------------------|-------------------------|-----------------------|---------------------------------|---------------------------|------------------------------|-----------------|-----------------------------|
| BROWSE ALL | Collections Cont | ributors Exhibits       | Ĩ                     |                                 |                           |                              |                 |                             |
|            |                  | The Montana             | History Portal is a f | ree online hut<br>collections w | o for Monta<br>ith the pu | ana cultural instit<br>blic. | utions to share | e their                     |
|            |                  |                         |                       | Search Ou                       | r Databas                 | e                            |                 |                             |
| MORE       | (                |                         |                       |                                 |                           |                              | Search          |                             |
|            |                  | Item Typ                | • •                   | Date -                          | w                         | Vithin Data 🔹                | Search For      | •                           |
|            |                  |                         |                       |                                 |                           |                              |                 |                             |
|            |                  |                         | Need                  | help? Have a ques               | tion? Visit ou            | r <u>help page</u> .         |                 |                             |
|            |                  |                         |                       |                                 |                           |                              |                 |                             |
|            |                  | Images (43              | ,563) Documents (13,  | 061) Audio                      | (4,365)                   | Yearbooks (2,602)            | Show All (8     | 39,474)                     |

#### Search Our Database

| geology     |                    | Search     |
|-------------|--------------------|------------|
| Item Type 🔹 | Date • Within Data | Search For |

(i) This example searches for the name Archie Bray. This will search for all references to the name Archie and Bray in the Portal.

Once it has found every reference to the name it will display many options.

Descriptions are listed below.

|             | NEW SEARCH      | Archie Bra  | ay |      |               |              |                                     |                                                    |                                                                | × Q Reset                                       | 5  |
|-------------|-----------------|-------------|----|------|---------------|--------------|-------------------------------------|----------------------------------------------------|----------------------------------------------------------------|-------------------------------------------------|----|
|             | 51 results four | nd          | <  |      | Uncheck All / | Check All    | Download                            | Contact Us                                         | Share                                                          | Compare 3.                                      |    |
| /           |                 |             |    | Seac | h for 🗸       | Refine Searc | h Terms 1 2.                        |                                                    | Display as:                                                    | Order By 🗸 🕻 1 👌 of 2 4                         | •- |
| /           | FILTER BY       |             |    | «    |               |              |                                     |                                                    |                                                                |                                                 |    |
|             | ITEM TYPE       |             | ~  |      | -             | CHINOOK      | 1957 Western Montana College o      | Item Type: Yearbook                                | Contributing Institution: UM Western<br>- Lucy Carson Library  | Geographic Coverage: <u>Dillon.</u><br>Montana  |    |
|             | STARTS WITH     |             | ~  | 1.   |               | · 57         |                                     | Geographic Coverage: Beaverhead<br>County, Montana |                                                                |                                                 |    |
|             | HAS THE FOLLO   | OWING       | ~  |      |               | Anto George  | 1957-01 - Montana Libraries - Vol   | Item Type: PDF Document                            | Contributing Institution: Montana                              | Digital Collection: Montana State               |    |
|             | WITHIN DATA     |             | ~  |      | - <b>D</b>    | 100          | 1997 OF - Montalia Librarica - 401. | . nem ryper of obtainent                           | State Library                                                  | Library Newsletters                             |    |
| $\setminus$ | DATE            |             | Y  |      |               |              |                                     |                                                    |                                                                |                                                 |    |
|             | Remove          | All Filters |    |      |               |              | 1977 Bulldog                        | Item Type: Yearbook                                | Contributing Institution: Big Horn<br>County Historical Museum | Geographic Coverage: <u>Hardin</u> ,<br>Montana | Ŧ  |

**Section 1** displays the number of results found and the option to filter results by various attributes

**Section 2** can refine the search by specifying how the Portal interacts with keywords and terms

Section 3 has options to save, share or even download the search results as a whole

**Section 4** controls page display, how results are organized and navigation arrows to page through results

Section 5 is used to reset to a new blank search

### Search from the side bar

| <b>П</b><br>НОМЕ | (i) Searc     | ching with the                                                                  | button in the                                                                      | e side bar brir                   | ngs up a new        | search field. |   |
|------------------|---------------|---------------------------------------------------------------------------------|------------------------------------------------------------------------------------|-----------------------------------|---------------------|---------------|---|
| BROWSE ALL       |               |                                                                                 |                                                                                    |                                   |                     |               |   |
| SEARCH           | DEFINE SEARCH | Use this search tool to run a query wh<br>Enter your keyword into the search ba | en you know the criteria you wish to sea<br>and select the required parameters fro | ch on.<br>n the drop downs below. |                     |               | 0 |
| MY HISTORY       | NEW JEARLH    |                                                                                 | Item Type 🗸                                                                        | Data 🗸 Search Within Fields       | Date V Search For V |               | ~ |
| MY COLLECTION    |               |                                                                                 |                                                                                    |                                   |                     |               |   |
| <i>i</i><br>More |               |                                                                                 |                                                                                    |                                   |                     |               |   |
|                  |               |                                                                                 |                                                                                    |                                   |                     |               |   |

Each of the buttons below the search field helps to set the parameters for your search.

| Item Type                | Within Data  Search Within Fields                                                                      | Date 🔨                                                                  | Search For 🔺              |
|--------------------------|----------------------------------------------------------------------------------------------------|-------------------------------------------------------------------------|---------------------------|
| ✓ Check All/ Uncheck All | Title Only                                                                                             | From: mm/dd/yyyy                                                        | ✓ All Keywords            |
| ✓ Artwork                | All fields                                                                                             | To: mm/dd/yyyy                                                          | Any Keywords              |
| 🗸 Audio                  |                                                                                                    |                                                                         | Exact Phrase Match        |
| ✓ Book                   | ✓ All Fields + Content                                                                                 |                                                                         |                           |
| ✓ Ceramic                | WITHIN FIELD/S                                                                                         |                                                                         | Cancol                    |
| ✓ Collection             |                                                                                                    |                                                                         | Calicer                   |
| ✓ Contributor            | Search for the keywords defined above within sele<br>Format / Item type and Field combination can be s | cted fields (defined below). All other settings a<br>elected only once. | apply. Please note that a |
| ✓ Document               | Image ~                                                                                                | Subject                                                                 | ► Add                     |
| ✓ Drawing                |                                                                                                    |                                                                         |                           |
|                          | FORMAT / ITEM TYPE                                                                                     | FIELD                                                                   |                           |

**Item Type:** Uncheck all and then go back in to select specific options to indicate the sorts of digital items you are looking for.

To see everything available leave them all checked.

Within Data: Use this to define how your search terms will work. You can search just the title of the resource, all the fields within the data, or all the fields and the content to find your search term.

**Search Within Fields:** The search within fields button opens a new window. Select from the dropdown menu the Format/Item type you want to search. Then select the metadata Field you would like to search and Click Add. In the example above the Item Type Image has been chosen and the Subject Field has been selected. This tells the system to search all images in the just the subject field for the entered search term.

Date: Select a range of dates to keep your search specific timeframes.

Search For: Select which words you want to search.

All Keywords will search for everything that has any of the words.

If the search was for Archie Bray, All keywords would search both Archie and Bray separately or together.

Any Keywords will turn up results that might just have Archie or just Bray.

Exact Phrase Match will provide results that specifically come up as "Archie Bray".

This is important to know if you are searching for a specific name or title.

Once you have determined search parameters click on the magnifying glass on the search bar to search.

## Q

### Facets (Item Types)

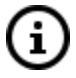

(i)

When results appear there is another chance to narrow them by using facets on the left side.

| SEARCH | NEW SEARCH Archie       | e Bray |                 |            |                                   |                                                        |                                                                   | <b>Q</b> Reset                                 |
|--------|-------------------------|--------|-----------------|------------|-----------------------------------|--------------------------------------------------------|-------------------------------------------------------------------|------------------------------------------------|
|        | <b>61</b> results found |        | Uncheck All / C | Check All  | Download                          | Contact Us                                             | Crisplay as:                                                      | By V Compare                                   |
|        | FILTER BY               | *      |                 |            |                                   |                                                        |                                                                   |                                                |
|        | ITEM TYPE               | ~      |                 | CHINOOK    | 1957 Western Montana College o    | Item Type: Yearbook                                    | Contributing Institution: UM<br>Western - Lucy Carson Library     | Geographic Coverage: <u>Dillon,</u><br>Montana |
|        | STARTS WITH             | ~      |                 | "57        |                                   | Geographic Coverage:<br>Beaverhead County, Montana     | , ,                                                               |                                                |
|        | HAS THE FOLLOWING       | ~      |                 | Mater Chan | 1957-01 - Montana Libraries - Vol | Item Type: PDF Document                                | Contributing Institution:                                         | Digital Collection: Montana                    |
|        | WITHIN DATA             | ~ /    | - izi           | 100        |                                   |                                                        | Montana State Library                                             | State Library Newsletters                      |
|        | DATE                    | ~/     |                 |            |                                   |                                                        |                                                                   |                                                |
|        | Remove All Filters      |        |                 | A STASON   | 1977 Bulldog                      | Item Type: Yearbook<br>Geographic Coverage: <u>Big</u> | Contributing Institution: Big<br>Horn County Historical<br>Museum | Geographic Coverage: <u>Hardin,</u><br>Montana |

Clicking into the Item Type facet will reveal the amount of each type available.

| FILTER BY             |          |           | « |
|-----------------------|----------|-----------|---|
| ITEM TYPE             |          | ^         |   |
| ALL ITEM TYPES (REMOV | E FILTER | <u>})</u> |   |
| Audio                 | 34       | >         |   |
| Collection            | 1        | >         |   |
| Contributor           | 1        |           |   |
| Document              | 12       | >         |   |
| Image                 | 1        | >         |   |
| PDF Document          | 6        | >         |   |
| Prison Record         | 1        | >         |   |
| Yearbook              | 5        | >         |   |
| STARTS WITH           |          | ~         |   |

| ALL ITEM TYPES (REMOV | E FILTER | ) |
|-----------------------|----------|---|
| Audio                 | 34       | > |
| Collection            | 1        | > |
| Contributor           | 1        |   |
| Document              | 12       | ~ |
| Digital Collection    |          | > |
| Creator               |          | ~ |
| Helena City Coun      | 7        | ١ |
| Sterns, Hal           | 1        | ) |

The grey arrows next to a facet indicate a dropdown menu with more choices for narrowing the results.

When there are no more narrowing options, only a number will display.

Ġ

To see a specific resource, simply click that **Item Type**. Continue using this method to drill down. For example, Clicking into **Document, Creator, and Helena City Coun...** will reveal the seven documents created by the Helena City Council.

Within these items there is a link to the number of page hits within the documents. Page Hits: Preview (#)

| FILTER BY                                      |              |          | «    |                                                                                       |                                                                |                                                                                                |
|------------------------------------------------|--------------|----------|------|---------------------------------------------------------------------------------------|----------------------------------------------------------------|------------------------------------------------------------------------------------------------|
| ITEM TYPE                                      | OVE FILTER   | <b>^</b> | - AA | Minutes of the Helena City CounciItem Type: Document                                  | Contributing Institution:<br>Helena City Clerk and<br>Recorder | Digital Collection: <u>Helena,</u><br>Montana City Council Minutes,<br>1881-1970               |
| Audio<br>Collection<br>Contributor             | 34<br>1<br>1 | >        | - 4  | Minutes of the Helena City CounciItem Type: Document<br>Page Hits: Preview (3)        | Contributing Institution:<br>Helena City Clerk and<br>Recorder | Digital Collection: <u>Helena.</u><br>Montana City Council Minutes <u>.</u><br>1881-1970       |
| Document<br>Digital Collection<br>Creator      |              | ~ ~      | -    | Minutes of the Helena City CounciItem Type: Document<br>Page Hits: <u>Preview (1)</u> | Contributing Institution:<br>Helena City Clerk and<br>Recorder | Digital Collection: <u>Helena,</u><br>Montana City Council Minutes,<br>1881-1970               |
| Helena City Coun<br>Sterns, Hal<br>Subject     | 7            | >        | - 44 | Minutes of the Helena City CounciItem Type: Document<br>Page Hits: <u>Preview (5)</u> | Contributing Institution:<br>Helena City Clerk and<br>Recorder | Digital Collection: <u>Helena.</u><br>Montana <u>City Council Minutes.</u><br><u>1881-1970</u> |
| Contributing Insti<br>Geographic Cove<br>Image |              | >        | - 44 | Minutes of the Helena City CounciItem Type: Document Page Hits: Preview (2)           | Contributing Institution:<br>Helena City Clerk and<br>Recorder | Digital Collection: <u>Helena.</u><br>Montana City Council Minutes.<br>1881-1970               |

Click the **Preview** link to see those page hits. Click the thumbnail to jump to that page.

|            | Page Hits                                                                                                    |                                                                                                    | x | Contributing Institution:                                      | Digital Collection: Helena.                                                      |
|------------|----------------------------------------------------------------------------------------------------|----------------------------------------------------------------------------------------------------|---|----------------------------------------------------------------|----------------------------------------------------------------------------------|
|            | OCR                                                                                                    | []None.<br>A verified statement dated May 2I, 1940 by <mark>Archie Bray</mark> ,<br>President 02' the Builders supply Conn-my, cov[]Builders<br>mpply company duly verified by its agent Archie Bray,<br>hated they 20, 'mo, shawing an unpaid[] |   | Helena City Clerk and Recorder                                 | Montana City Council Minutes,<br>1881-1970                                       |
| - 14       | And a second second sec |                                                                                                    |   | Contributing Institution:<br>Helena City Clerk and<br>Recorder | Digital Collection: <u>Helena,</u><br>Montana City Council Minutes,<br>1881-1970 |
| • <u>M</u> | Asset ID: 653768                                                                                                    | []20th day o- ay, Ing, the fullcers Supply<br>Company, archie Bray, H <sup>+</sup> , dent, rrescrited to the City<br>of Hele[]                                                                                                    |   | Contributing Institution:<br>Helena City Clerk and<br>Recorder | Digital Collection: <u>Helena,</u><br>Montana City.Council Minutes,<br>1881-1970 |
| - 18       | Page Hits: Preview.(2)                                                                                                    |                                                                                                    | ¥ | Contributing Institution:<br>Helena City Clerk and<br>Recorder | Digital Collection: <u>Helena,</u><br>Montana City Council Minutes,<br>1881-1970 |

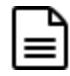

i

Alternatively, clicking on the image of the document will start from the beginning of the document.

| = W |  | Minutes of the Helena City CounciItem Type: Document Page Hits: Preview (3) | Contributing Institution:<br>Helena City Clerk and<br>Recorder | Digital Collection: <u>Helena,</u><br>Montana City Council Minutes,<br>1881-1970 |
|-----|--|-----------------------------------------------------------------------------|----------------------------------------------------------------|----------------------------------------------------------------------------------|
|-----|--|-----------------------------------------------------------------------------|----------------------------------------------------------------|----------------------------------------------------------------------------------|

1. Click the panels on the bottom of the screen or use the slider bar to move through the document.

2. Click on the page in Search Result Page Hits to jump to the page with the highlighted text found in search.

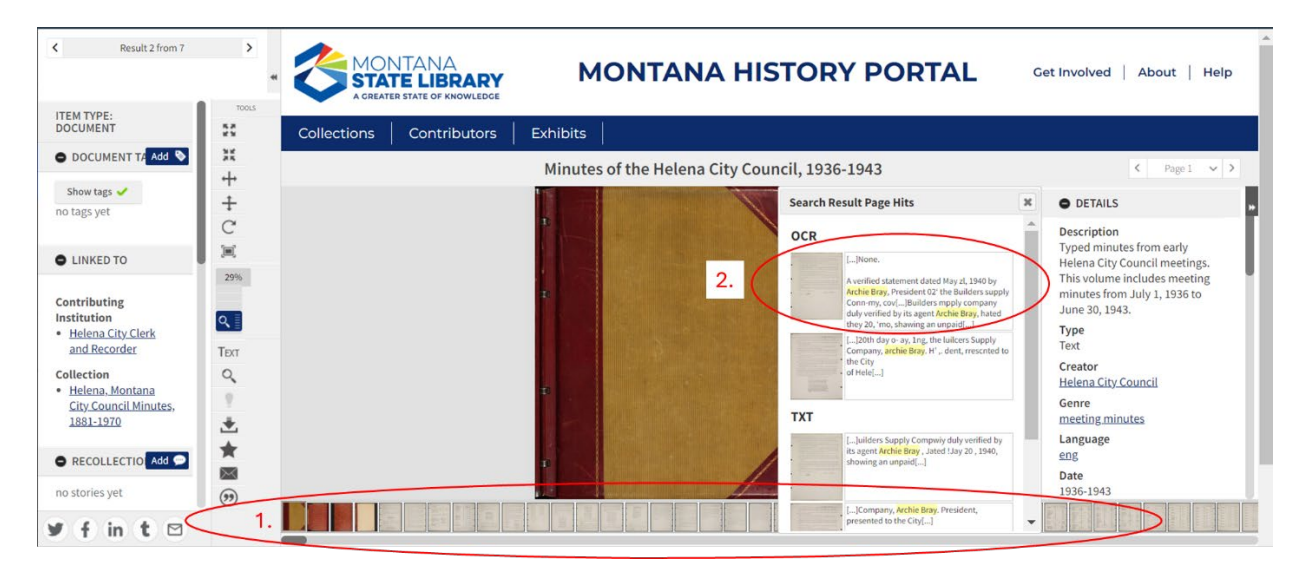

At any time, you can click on the Remove All Filters Button to remove the filters added but stay within the original Search Results.

| DATE               | ~ |
|--------------------|---|
| Remove All Filters |   |

Other facets include:

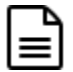

**Starts with** can be used to select a letter you would like to start with. For example, "M" pulls up all the documents from this search beginning with the letter M.

| FILTER BY                                   | «           |      |                                                                                       |                                                                |                                                                                  |
|---------------------------------------------|-------------|------|---------------------------------------------------------------------------------------|----------------------------------------------------------------|----------------------------------------------------------------------------------|
| ITEM TYPE                                   | ~           | -    | Matt Towers, Kurt Anderson Item Type: Audio                                           | Contributing Institution: Archie<br>Bray Foundation            | Digital Collection: Archie Bray<br>Foundation Oral Histories                     |
| ABCDEF<br>GHIJKL<br>MNOPOR<br>STUVWX<br>YZ# | FL          | • AA | Minutes of the Helena City CounciItem Type: Document                                  | Contributing Institution:<br>Helena City Clerk and<br>Recorder | Digital Collection: <u>Helena,</u><br>Montana City Council Minutes,<br>1881-1970 |
|                                             | R<br>X<br># |      | Minutes of the Helena City CounciItem Type: Document<br>Page Hits: <u>Preview.(3)</u> | Contributing Institution:<br>Helena City Clerk and<br>Recorder | Digital Collection: <u>Helena,</u><br>Montana City Council Minutes,<br>1881-1970 |
| HAS THE FOLLOWING                           | *<br>*      |      | Minutes of the Helena City CounciItem Type: Document Page Hits: <u>Preview.(1)</u>    | Contributing Institution:<br>Helena City Clerk and<br>Recorder | Digital Collection: <u>Helena,</u><br>Montana City Council Minutes,<br>1881-1970 |
| DATE                                        | ~           |      |                                                                                       |                                                                |                                                                                  |

Has the Following will allow filtering by other features like Geotags and OCR.

These abilities are not yet included in everything, but they are growing with the collection.

**OCR** means Optical Character Recognition.

That means the text inside the document has been made machine readable beyond the data that people have input to describe the resource (metadata).

For example, it recognized the words we were searching for within the old typewritten pages of the document.

|                                                                                                    | 5-25-25                                                                                                    |
|----------------------------------------------------------------------------------------------------|----------------------------------------------------------------------------------------------------|
| []port<br>commission for the term ending in may, 1957; archie bray jr. and george<br>batterson be appointed memb[]<br>[]fiscal year. the following officers<br>were elected: archie bray jr. chairman, clarence anthony, vice chair[] | <text><text><text><text><text><text><text><text><text><text><text></text></text></text></text></text></text></text></text></text></text></text> |
|                                                                                                    | <u>- Sh Barnel</u> and                                                                                                    |

**Geotags** are another kind of metadata used to identify geographic locations within the materials.

The examples shown below have geographic coverage

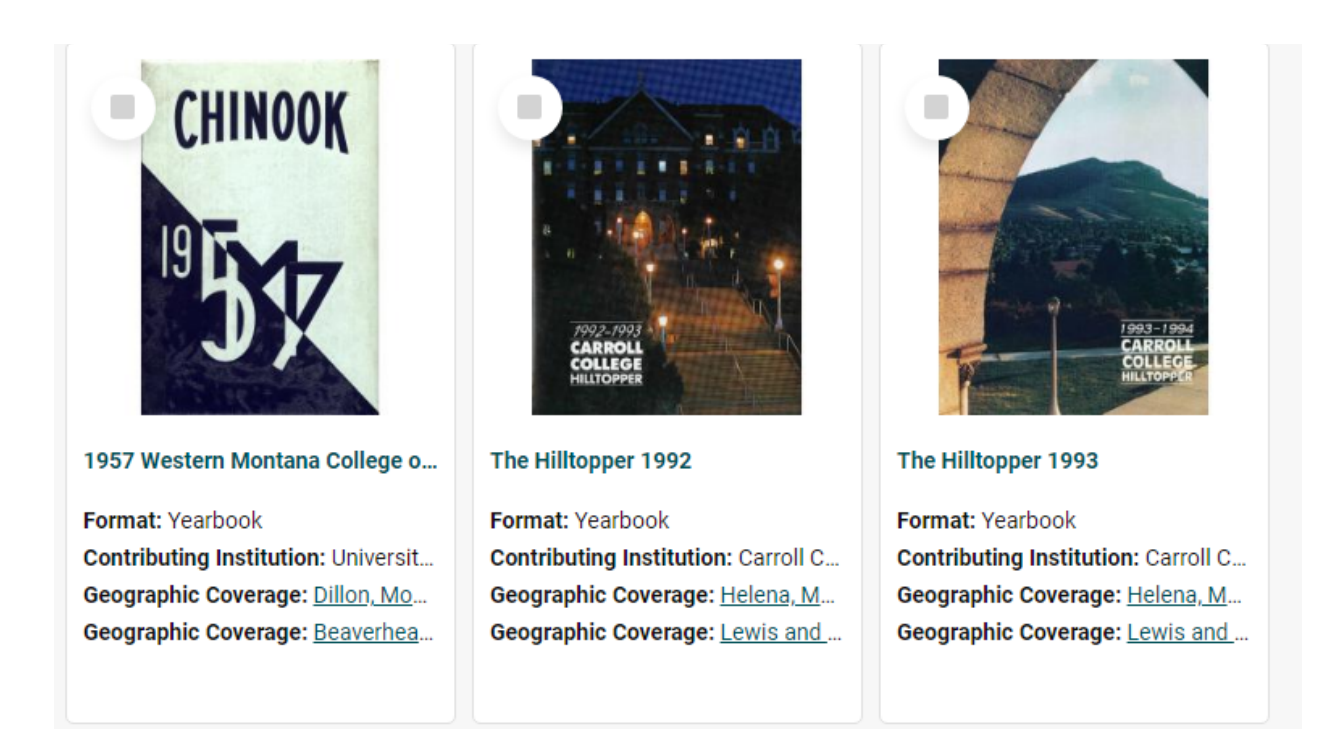

These last facets **Within Data** and **Date** will give you the opportunity to go back and narrow down the dates or change the filters in place for titles, fields, and content.

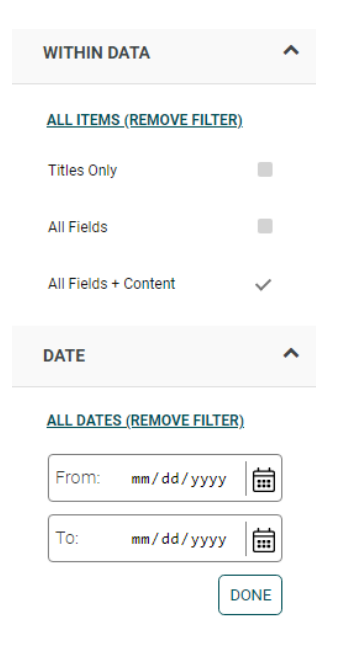

### Saving items to your Collection

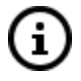

To save items for later, make sure to check the checkbox on the upper left corner of the item to save it to your collection.

\*You must be logged in for this to work. Read <u>Using the Montana History Portal site:</u> Access and initial set up to learn more about creating an account.

| 9 results found                | Uncheck All / Check All Download Contact Us My Collections Share Compare                                                                               |
|--------------------------------|----------------------------------------------------------------------------------------------------|
| FILTER BY                      | «                                                                                                    |
| ІТЕМ ТҮРЕ                      | Matt Towers, Kurt Anderson Item Type: Audio                                                                                                    |
| ALL ITEM TYPES (REMOVE FILTER) | Digital Collection: Archie Bray Foundation Oral Histories                                                                                              |
| Document 7 >                   | Minutes of the Helena City CounciItem Type: Document Contributing Institution: Helena City Clerk and Recorder                                          |
| STARTS WITH                    | Digital Collection: Helena, Montana City Council Minutes, 1881-1970                                                                                    |
| ALL TITLES (REMOVE FILTER)     | Minutes of the Helena City CounciItem Type: Document                                                                                                   |
| A B C D E F<br>G H I J K L     | Page Hits: Preview (3) Contributing Institution: Helena City Clerk and Recorder<br>Digital Collection: Helena, Montana City Council Minutes, 1881-1970 |
| MNOPQR<br>STUVWX               | Minutes of the Helena City CounciItem Type: Document Page Hits: Preview (1) Contributing Institution: Helena City Clerk and Recorder                   |

Click on the My Collection Button in the Left Tool bar to see your Private Collection items.

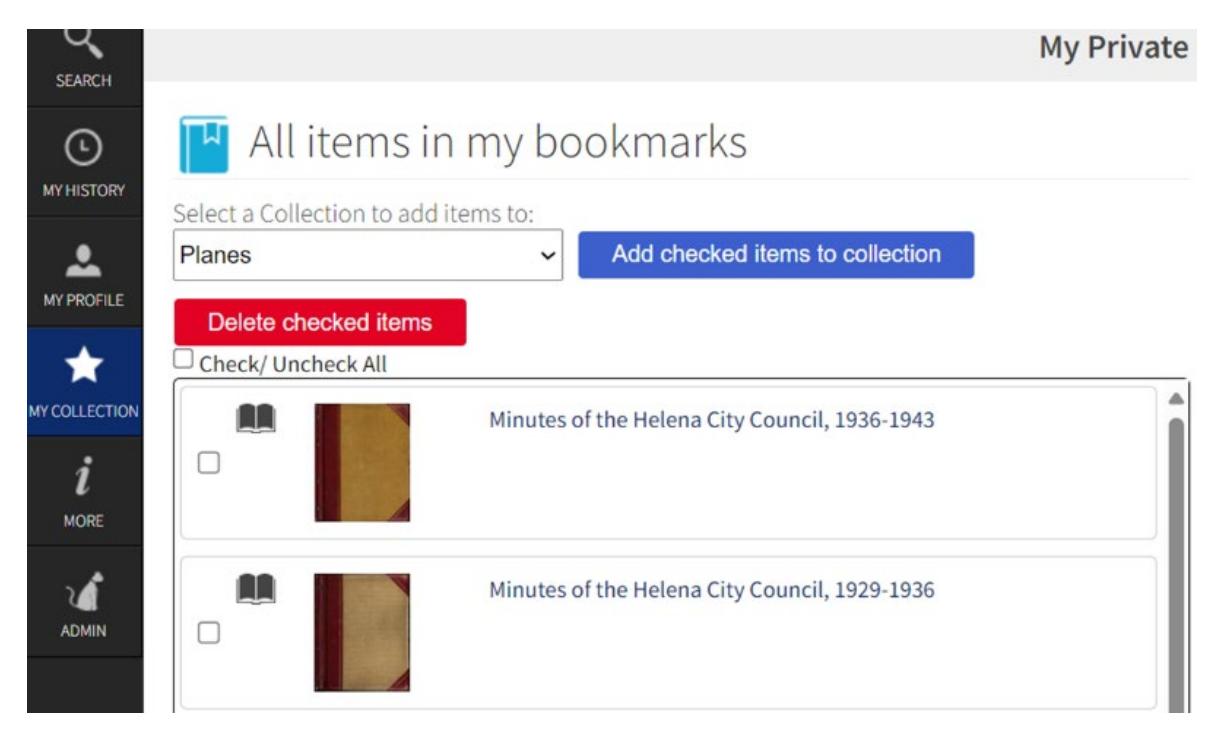

### Search History

The **My History** section will also save your search but only **if you are logged in** and only for the current session. This will show you all the items you have searched and viewed during your session.

Once you have navigated away from the Portal the history section will reset, so make sure to save to your collection if you found something that you would like to revisit.

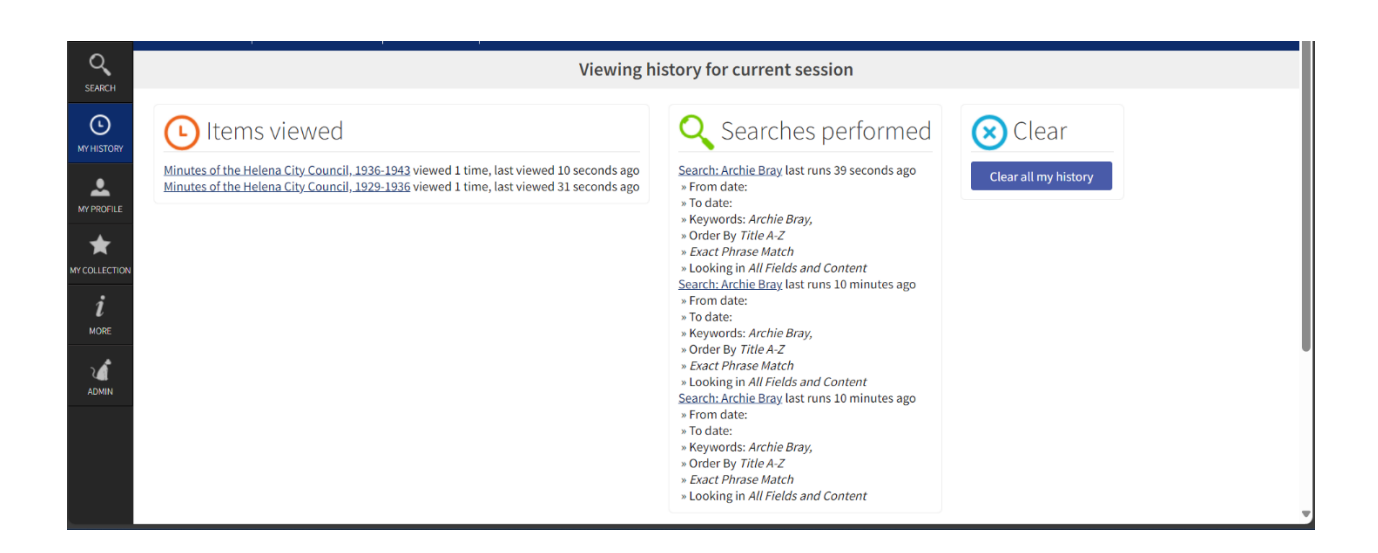